## Neonki system odbioru uczniów ze świetlicy szkolnej w Szkole Podstawowej im. W. Doroszewskiego w Nadarzynie

Instrukcja logowania dla Rodziców

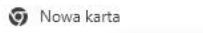

C S https://system.neonki.pl/register?uuid=649fa74c-bb13-4874-a992-353568b3c98b

https://system.neonki.pl/register?uuid=649fa74c-bb13-4874-a992-353568b3c98b

Q. https://system.neonki.pl/register?uuid=649fa74c-bb13-4874-a992-353568b3c98b - Wyszukiwarka Google

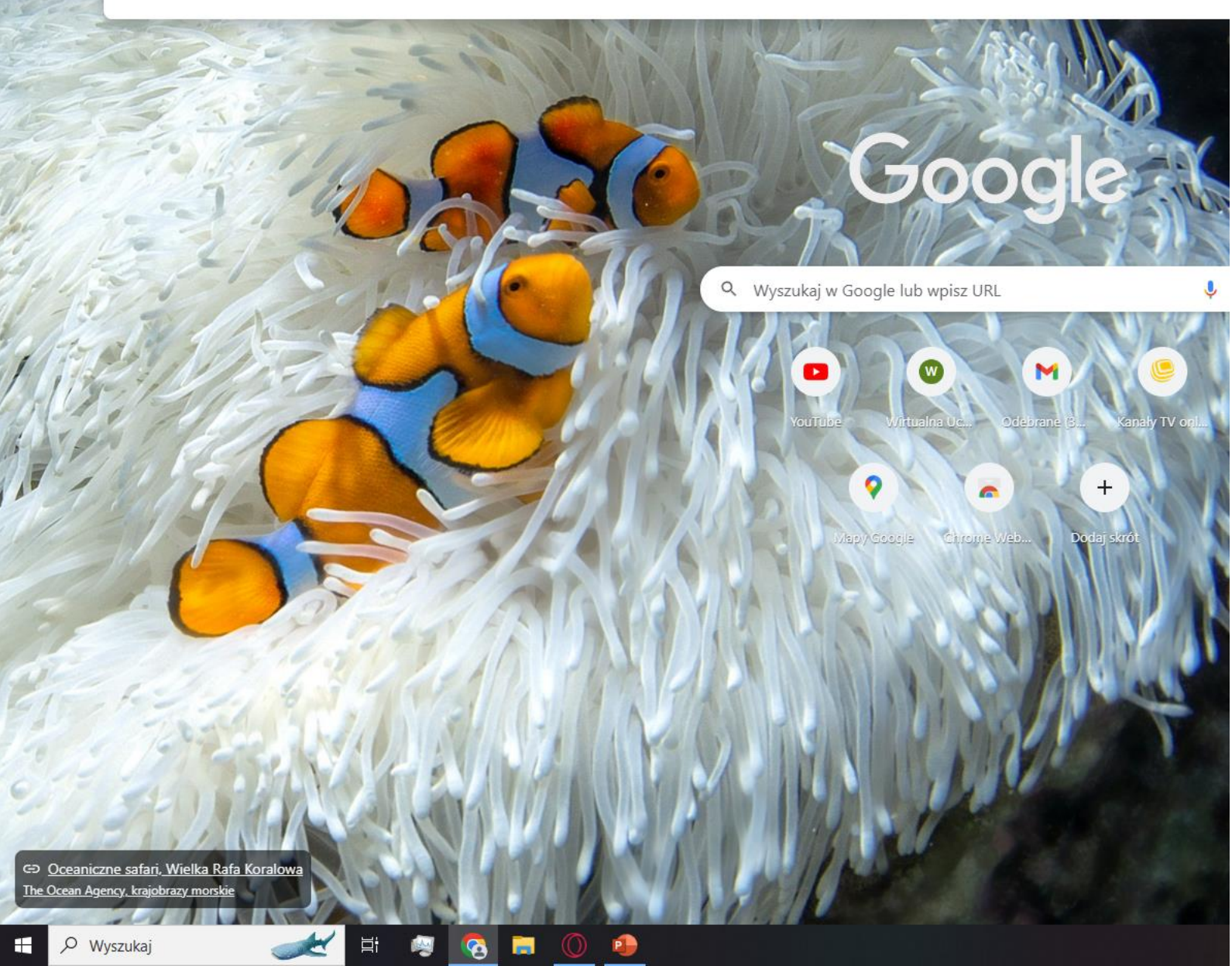

 Otrzymają Państwo link na kartkach lub poprzez dziennik elektroniczny Librus. Link należy wpisać w górny pasek wyszukiwarki.

2. Zostaną Państwo przeniesieni do sekcji "Wybór akcji"

| N neonki.pl                 | × +                                                  |                                                      | ∨ – Ø ×   |
|-----------------------------|------------------------------------------------------|------------------------------------------------------|-----------|
| $\leftrightarrow \ \ni \ G$ | system.neonki.pl/register?uuid=649fa74c-bb13-4874-a9 | 92-353568b3c98b                                      | 🖻 🖈 🖨 🚨 🗄 |
|                             |                                                      |                                                      |           |
| Nneor                       | nki                                                  |                                                      |           |
| _                           |                                                      |                                                      |           |
|                             |                                                      | Wybór akcji                                          |           |
|                             |                                                      | Zarejestruj nowe konto Zaloguj do istniejącego konta |           |

## Gdy robione jest to dla pierwszego dziecka

## 3. Należy kliknąć

"Zarejestruj nowe konto"

| Zrzut ekranu (57).png |                              | ፼ ④ ₫ ♡ 0 ፼ …             | <sub>ℓ</sub> ²□QQ177% − 01 × |
|-----------------------|------------------------------|---------------------------|------------------------------|
|                       |                              |                           |                              |
|                       |                              |                           |                              |
|                       | Wybór akcji                  |                           |                              |
|                       |                              |                           |                              |
|                       | Zarejestruj nowe konto Zalog | guj do istniejącego konta |                              |

Aktywuj system Windows Przejdź do ustawień, aby aktywować system Windows.

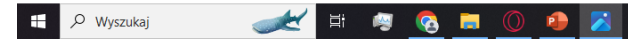

4. W wyznaczone
miejsca proszę
wpisać wymagane
dane, ustalić

i zapamiętać hasło. Następnie zaznaczyć kwadracik (oświadczenie....) po czym, kliknąć – "zarejestruj".

-

𝒫 Wyszukaj

| N neonki.pl                       | × +                                                                 | ~ - 6 X     |
|-----------------------------------|---------------------------------------------------------------------|-------------|
| $\leftrightarrow$ $\rightarrow$ G | system.neonki.pl/register?uuid=649fa74c-bb13-4874-a992-353568b3c98b | 🖻 🖈 🖿 🔳 😩 : |
|                                   |                                                                     |             |

| Email                         |                      |   |
|-------------------------------|----------------------|---|
| mię rodzica                   | Nazwisko rodzica     |   |
| Hasło                         | Powtórz hasło        | ~ |
| PESEL/Numer paszportu dziecka |                      | 2 |
|                               | dauzula informacyina |   |

0 👝 🖅 🦽 🕻

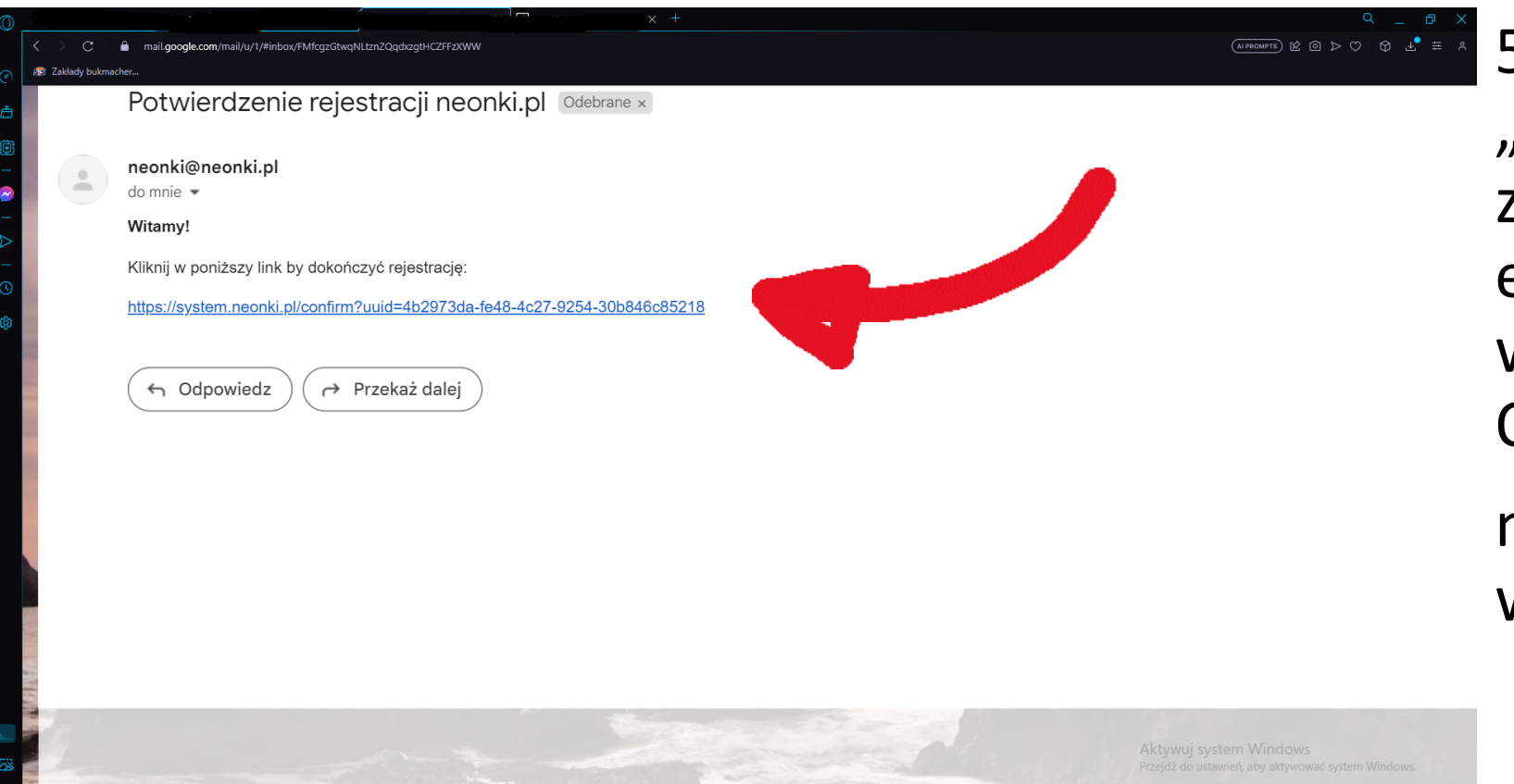

5. Po kliknięciu "Zarejestruj" należy zalogować się na adres e-mail, podany w trakcie rejestracji. Otrzymają Państwo maila z linkiem, w który należy kliknąć.

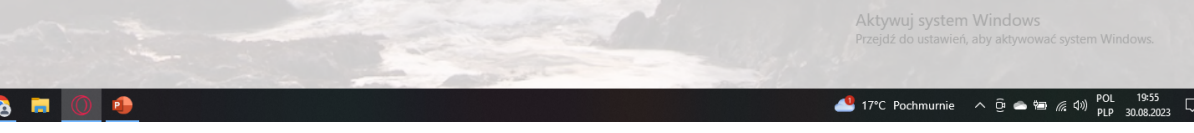

6. Zostaną Państwo przeniesieni do ekranu, gdzie należy kliknąć "Zaloguj", a następnie zalogować się za pomocą podanych wcześniej danych.

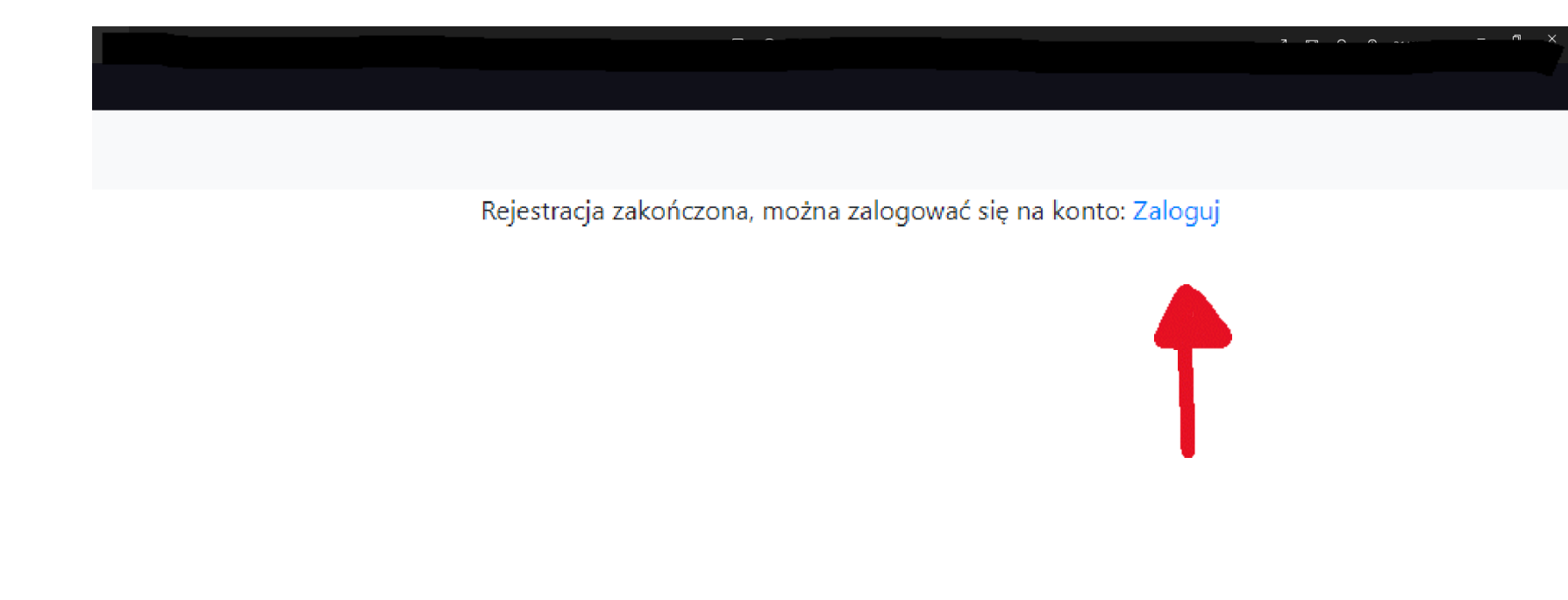

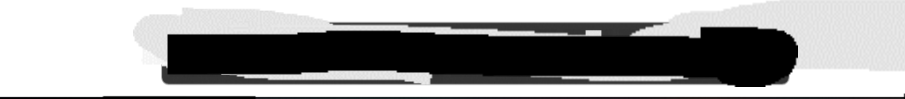

7. Po zalogowaniu przeniesieni zostaną Państwo na ekran główny, gdzie można dodać opiekuna, klikając "Dodanie opiekuna" i wpisując jego dane, oraz pobrać kod QR. Robi się to poprzez kliknięcie niebieskiego znaczka przy nazwisku opiekuna.

| G Gmail X N neonki.pl           | × +                      |                                                    |                                                                         | ∨ - ⊡ ×       |
|---------------------------------|--------------------------|----------------------------------------------------|-------------------------------------------------------------------------|---------------|
| ← → C 🔒 system.neonki.pl/parent |                          |                                                    |                                                                         | 아 년 ☆ 뷲 🖬 😩 : |
| • ·····r • ••••                 |                          |                                                    |                                                                         |               |
| Nneonki                         |                          | PORTAL OPIEKUNA                                    |                                                                         | Pomoc Wyloguj |
| Wybrane dziecko                 |                          | Dodanie opiekuna<br>Dodatkowe informacje o dziecku | Zmień hasło<br>Anonimizacja danych wyświetlanych na<br>ekranie czytnika | 2             |
|                                 | Lista osób odbierających |                                                    |                                                                         |               |
| × 1                             | Kod QR od Nazwisko 🗘     | Imię $\diamond$ Telefon $\diamond$                 | Opcje Aplikacja mobilna                                                 |               |
|                                 |                          |                                                    | C <sup>2</sup>                                                          |               |
|                                 |                          | Informacja RODO                                    |                                                                         |               |

Kontakt z Administratorem: aneta.kornatowska@spnadarzyn.pl

Aktywuj system Windows Przejdź do ustawień, aby aktywować system Windows.

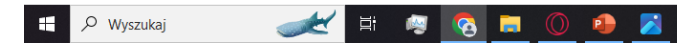

📣 17°C Pochmurnie へ Ĝ 🐟 📾 🧖 小 POL 20:03

8. Po kliknięciu w ikonkę, należy kliknąć "Generuj kod QR".

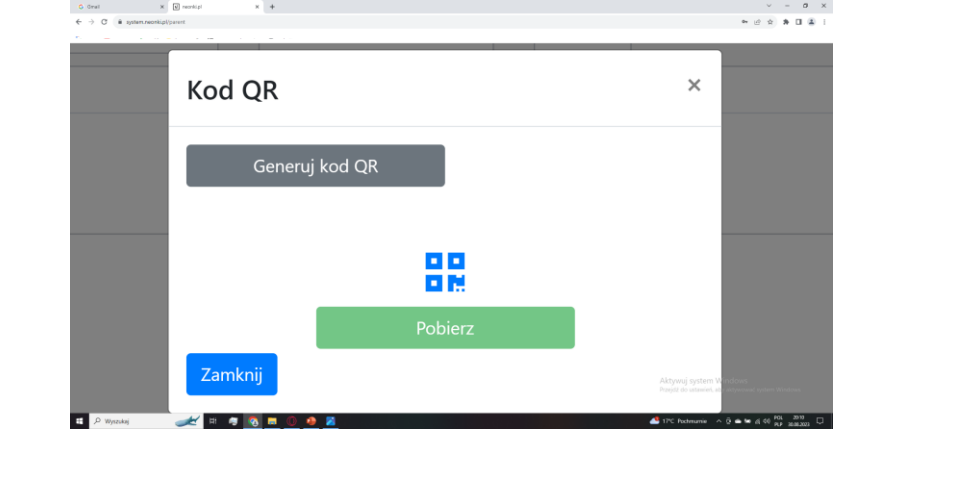

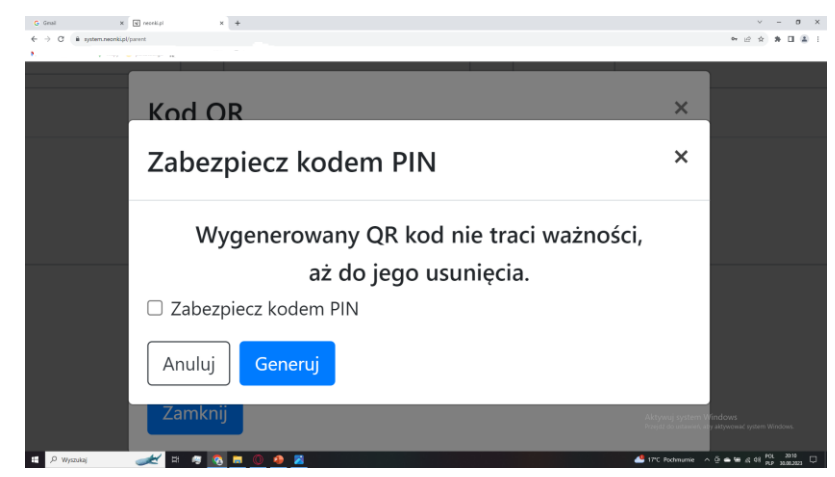

Następnie kliknąć "Generuj".

Później "Pobierz". Pobrany kod QR znajdą Państwo na swoich urządzeniach w folderze "Pobrane".

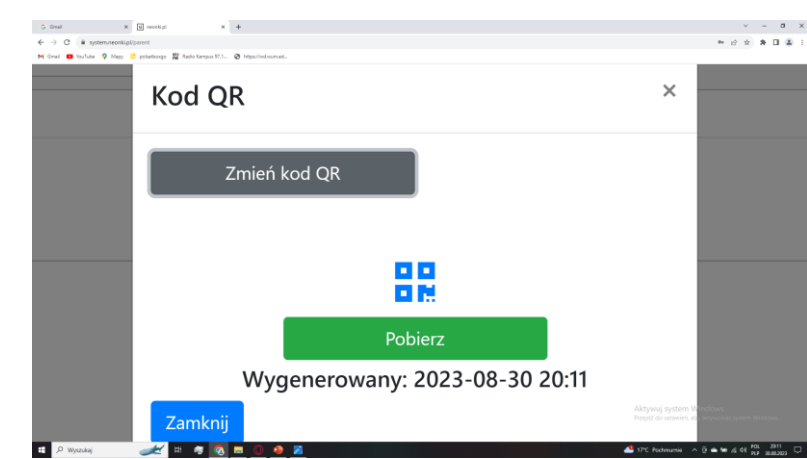

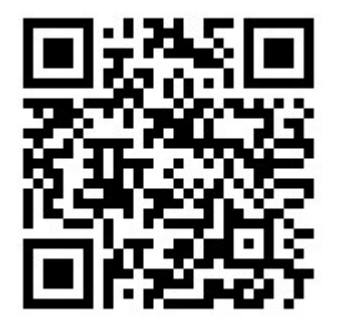

## WAŻNE!!! Gdy robione jest to dla kolejnego dziecka

| Zrzut ekranu (57).png |                        |                               | ∠"⊡QQ177% – ७× |
|-----------------------|------------------------|-------------------------------|----------------|
|                       |                        |                               |                |
|                       |                        |                               |                |
|                       | Wybór akcji            |                               |                |
|                       | Zarejestruj nowe konto | Zaloguj do istniejącego konta |                |

Postępowanie jest takie samo jak wcześniej, jednak w momencie dojścia do ekranu "Wybór Akcji" należy kliknąć "Zaloguj się do istniejącego konta" i uzupełnij wymagane dane.

Aktywuj system Windows Przejdź do ustawień, aby aktywować system Windows

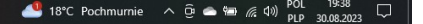